- 1 遼寧省
  - (1) 遼寧省 ※現時点で外国人の登録不可
  - ① アプリ「遼事通」(中国語:辽事通)を下記QRコードからダウンロード。
  - ② 右下の「我的」を選択。次の画面で「未登録」→「確定」。「个人登录」を選択し、アプリにアカウント登録。アプリ登録完了後、トップページにある「防疫建康码」を選択。

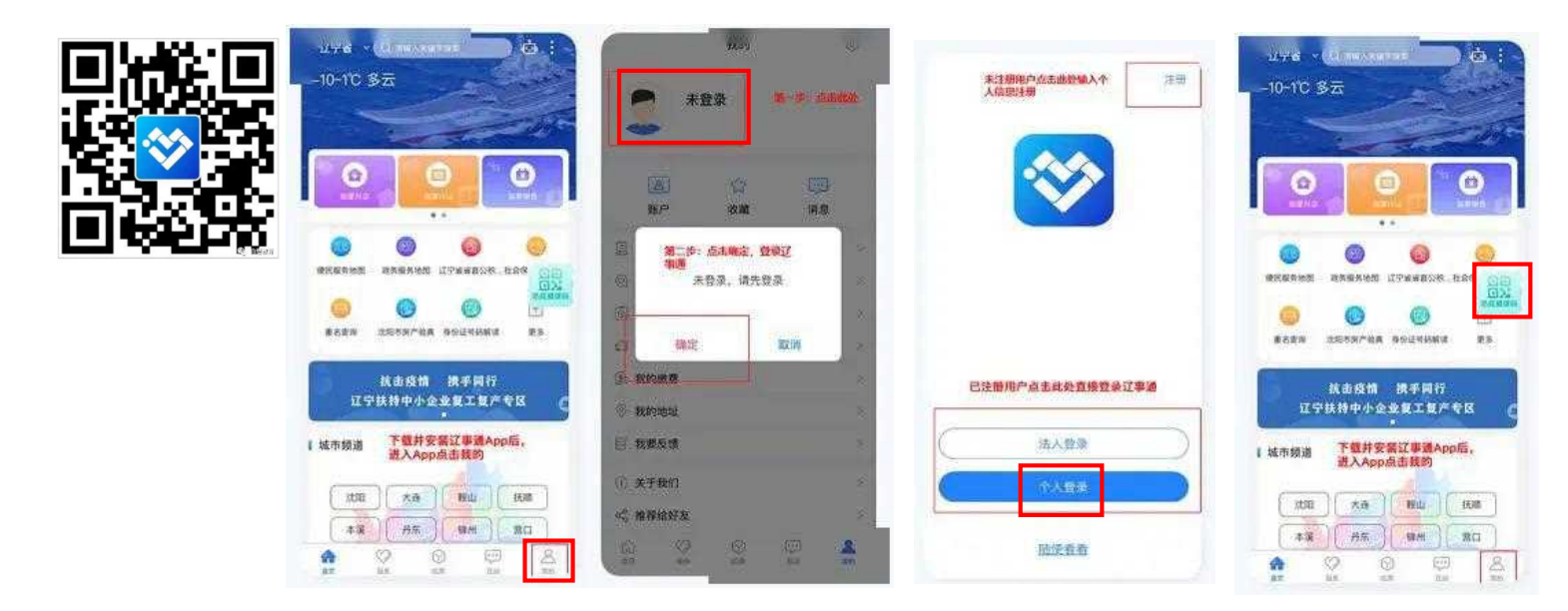

 ③「生成防疫健康吗」→「去完善信息」を選択し、個人情報(名前はローマ字、身分証はパスポート 番号)を入力、パスワードを設定し、次の画面で健康状態などを入力し、提出。QRコードが表示 されたら完了。

| • <b>H</b> 中国移动 4G | 8:42                                            | 64%      | • <b>11</b> 中国移动 4G     | 8:42                        | 64% 🔳   | •1 由国務計 4G | 8:42                | 64%  |                                               | 100 2020                                              |
|--------------------|-------------------------------------------------|----------|-------------------------|-----------------------------|---------|------------|---------------------|------|-----------------------------------------------|-------------------------------------------------------|
| <                  | 欢迎使用防疫健康码                                       |          | 〈 欢                     | 迎使用防疫健康码                    |         | <<br><     | 完善信息                | 04/8 | ·                                             | 编程时间 2020-03-04                                       |
|                    |                                                 | at       | ::::                    |                             | 4       | 真实姓名:      | 请输入真实姓名             |      | 守望相助決性抗症                                      | ▲1 本人身体状况<br>王策 ○ 對策                                  |
| 1                  |                                                 |          |                         |                             |         | 身份证号:      | 请输入身份证号码            |      | 本人填报<br><sup>2128</sup>                       | -2 已激体温(℃)                                            |
|                    | 回回<br>回X 生成防疫健康码                                |          |                         | 生成防疫健康码                     | and the | 设置密码:      | 请设置您的登录密码           | 54   | 身份证                                           | -3 所在边置                                               |
| 个人」防衛              | 用户请点击"生成防疫健康吗"生成怎的<br>健康码,展示给扫码人员或填报您的个<br>康低息。 |          | 您当前处于未                  | 温馨提示<br>未完善信息状态,请完善信息       | 姤       | 提示:密码长周    | 夏为8–18位,必须是数字和字母组合。 |      | 电话号码<br>编报时间 2020-03-04                       | BERETER                                               |
| Th                 | 4/                                              | ×<       | 再看看                     | 再查询! 去完善信息                  | 0       |            |                     |      | LE DE C                                       | 详细地址: #14天是否曾经在应区原住或附过成区                              |
| પા                 | 日描防疫健康码                                         |          | e e                     | <b>〕</b> 扫描防疫健康码            |         |            |                     |      | <ul> <li>2 と読存進(で)</li> <li>3 所在位置</li> </ul> | <ul> <li>2 查</li> <li>5 近14天星否接触过确诊病例或最似病例</li> </ul> |
| 政府!<br>击此<br>人员(   | 机构、社区、企事业单位管理人员请点<br>处扫描所辖人员防疫健康码、识别被扫<br>健康状况。 | 3        | 政府机构,<br>市政社科研<br>人計編編4 |                             |         |            |                     |      | antister and an and an                        | ○ 是 ○ 否 ○ 不确定                                         |
| 依托全国<br>([         | 国一体化政务服务平台,实现<br>区、市)数据共享和互通互认                  | 见跨省<br>人 | 依托全国一(<br>(区、市          | 体化政务服务平台,实现到<br>市)数据共享和互通互认 | 14      |            | 确认                  |      | respirer and children                         |                                                       |

- (2) 瀋陽市
- ① 下記QRコードを読み取るか、微信(Wechat)で「盛事通」を検索し、「盛事通」(公式アカウント) を選択。「International」、「日本語」を選択し、チェックを入れ一番下のボタンを選択。

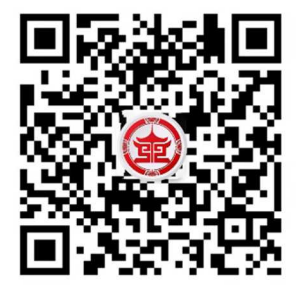

|                                                           |                                                  |                    | <b>.tl</b> 中国移动 4G | 14:48            | 33%           | 33%         | 14:49                                                                                  | ) 4G                                 | 标彩田中 <b>III.</b> |
|-----------------------------------------------------------|--------------------------------------------------|--------------------|--------------------|------------------|---------------|-------------|----------------------------------------------------------------------------------------|--------------------------------------|------------------|
| ▲【 中国移动 4G                                                | 15:42                                            | 71% 🔳              | <                  | 盛事通              | 2             |             | name registration for                                                                  | Real                                 | ×                |
| く 六 盛事通                                                   |                                                  | ♀ 取消               |                    | 2020/03/18 15:52 |               |             | RING TO LOUGH HE LANDON                                                                |                                      |                  |
| 全部 公众号                                                    | 小程序 文章                                           | 章 视频 商             |                    | ANDS             |               | 5           | <mark>提示事項</mark><br>English   日本語   並국어<br>E人民共和国伝染病予防法」                              | 主                                    | :基<br>充          |
| 盛事通 - 公众号                                                 |                                                  | 更多 〉               | 。<br>建建通行码全        |                  |               | *           | 型コロナウイスるによる肺<br> 指揮部の関連通告に基づき、<br>(満年が主動的に「健康通行                                        | 審陽市朝<br>防止抑制<br>地元、入                 | Ľ                |
| <ul> <li>         · · · · · · · · · · · · · · ·</li></ul> | <ul> <li>●】便民服务平台由</li> <li>信用中心)、沈阳市</li> </ul> |                    | 健康通行码办理            | 里流程              | •             | ¢<br>,<br>± | を申し込み、温陽で当けり・<br>*証明としています。今回の・<br>!行コート」への申し込みは、<br>!用評価に収められるので、 !<br>!の扱い、条項目の情報を真: | コート」<br>国人電子<br>「健康通<br>国人の信<br>動的に助 | a                |
|                                                           |                                                  | 已关注                | 健康通行码使用            | 月方式              |               |             | れてください。                                                                                | 人を書い                                 |                  |
|                                                           |                                                  |                    |                    |                  |               | 5           | ま市の疫病防止抑制事業への<br>:協力に感謝します。                                                            | 瀋照<br>支持とこ                           | 8                |
| 4月1日起盛事通<br>地铁的电子通行                                       | "健康通行码" 将作<br>凭证                                 | 卡为乘坐沈阳             | 健康通行码功能            | Ê                | English       |             | 人が主動的に「健康通行コー<br>1し込み、自発的に各項目の<br>・昭入し、また昭入した内容:                                       |                                      | 8                |
| 以免到8                                                      | 时候现场排大队,耽<br>招一下 <b>盛事通"</b> 健康研                 | 误出行时间。<br>B"的申请方法… | 健康通行码样式            | t                | 日本語           | Œ           | 確であることを承諾します。<br>しば、本人は関連する法律責                                                         | 真実で正<br>腹があれ                         | 1                |
| 能 流 凯伯阳升                                                  | 化业主 昨天                                           |                    | 健康通行码常见            | 见问答              | 한국어<br>👢 📢 📕  |             | す。<br>取り扱いを申                                                                           | おい買い                                 | 1                |
|                                                           |                                                  |                    | (1) 消费券            | 通行码              | international |             |                                                                                        |                                      |                  |

② 個人情報及び健康状況(日本語入力可能)を入力し,「送信」を選択。システムによる入力情報の審 査後、QRコードが表示されたら完了。

| ••••• 中国移动 4G    | 14:49 33%                     | - II 中国移动 4G 14:49 33% ■                             |                             | 車(福)         | 0        |       | JANA A     |  |
|------------------|-------------------------------|------------------------------------------------------|-----------------------------|--------------|----------|-------|------------|--|
| × Real r         | name registration for ····    | X Real name registration for ····                    | 万众一心                        | 战胜疫情         |          | H     | 市庄         |  |
| Eng              | glish   日本語   한국어             | はい いいえ                                               |                             |              |          | 1     | mi         |  |
| 基个情報             |                               | と引きる音楽を出た きょうぼうへきょう きをうぼう                            |                             | 在全市推广        | "健康      | 通行    | 码"的通告      |  |
| 氏名:              | 真実の名前を入れてください                 | 当回の施設状況をと進行くにさい(複数進作り能)                              | ŧ                           | 动出示          |          | 配台    | 台检查        |  |
| 性別:              | ○ 男性 ○ 女性                     | 症状がない                                                |                             | 1524         | 100      | -     |            |  |
|                  |                               | □ 風邪の症状(だるさ、咳、熱、筋肉痛、頭<br>□ 痛)                        |                             |              |          | ÷     |            |  |
| 年齢:              | 年齢を入れてください                    | 息が詰まる                                                |                             | 32           |          | 6     | 10         |  |
| 国籍:              | 国籍を選んでください                    | 吐き気、嘔吐、下痢                                            |                             | $\mathbf{E}$ |          | Ð,    | 4          |  |
| パスポート番号:         | 直家のパスポート番号を入れてく               | 気が紛れる                                                |                             |              |          | 2     |            |  |
|                  |                               | <ul> <li>結膜炎(赤目症の表現:目の渋み、赤、分泌</li> <li>物)</li> </ul> | l li                        | 1.3          | F        |       | -14        |  |
| 携帯電話番号:          | 真実の携帯番号を入れてください               | その他の症状                                               | 2秒后自动刷新                     |              |          |       |            |  |
| 区:               | クリックして区をご選択ください               |                                                      |                             |              |          | 0.001 | Arrita av  |  |
| 24.29 /ł-        | 肺酸化をしんデノポタル                   | 現在の体温(°C): 当面の体温を入れてください                             | 姓名                          | 李某           | 性别       | 女     | 年齢 33      |  |
| 動物元: 動物元を入れてくたさい |                               | <b>14日間の滞在都市:</b> 14日間の滞在都市を入                        | 住所 良城美景小区<br>订宁省沈阳市沈河区东陵路3号 |              |          |       |            |  |
| 最近の状況            |                               | れてください                                               |                             | AL J HID     | ITH IF M |       | 511,2010-5 |  |
| 最近14日間、あ         | なたは新冠肺炎の診断症例または               |                                                      | 信息                          | 申请           | 1        | 毎日    | 疫情         |  |
| 疑いのある症例に         | こ接触しましたか? <mark>(もし接触が</mark> | 送信                                                   | 修改                          | 增办           |          | 目靈    | 業務         |  |
|                  |                               |                                                      | 預约                          | 电子           |          | 心理    | 申请         |  |

## 2 吉林省 ※現時点で外国人の登録不可

① 下記QRコードを読み取るか,微信(Wechat)で「吉事弁」(中国語:吉事办)を検索し,一番上の 「吉事弁」(小程序)を選択。

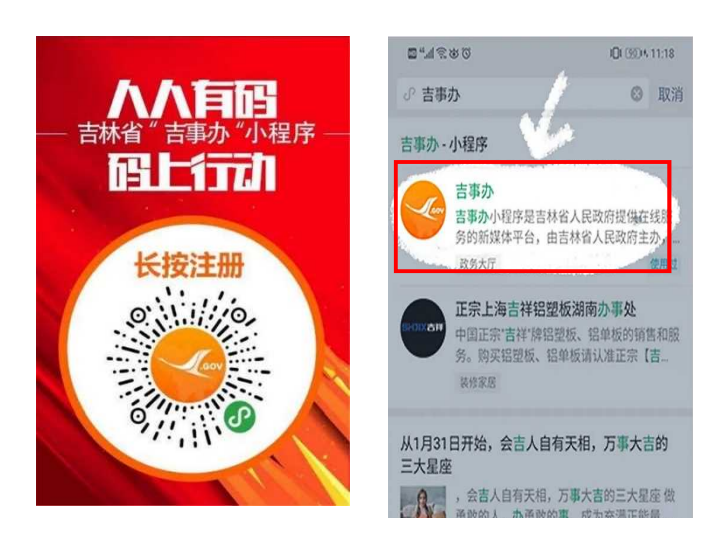

②「去登录」を選択し、電話番号とパスワードを登録しアカウントを作成。個人情報(名前はローマ 字、身分証はパスポート番号)及び健康状況を入力。「查看吉祥码」を選択し、QRコードが表示さ れたら完了。

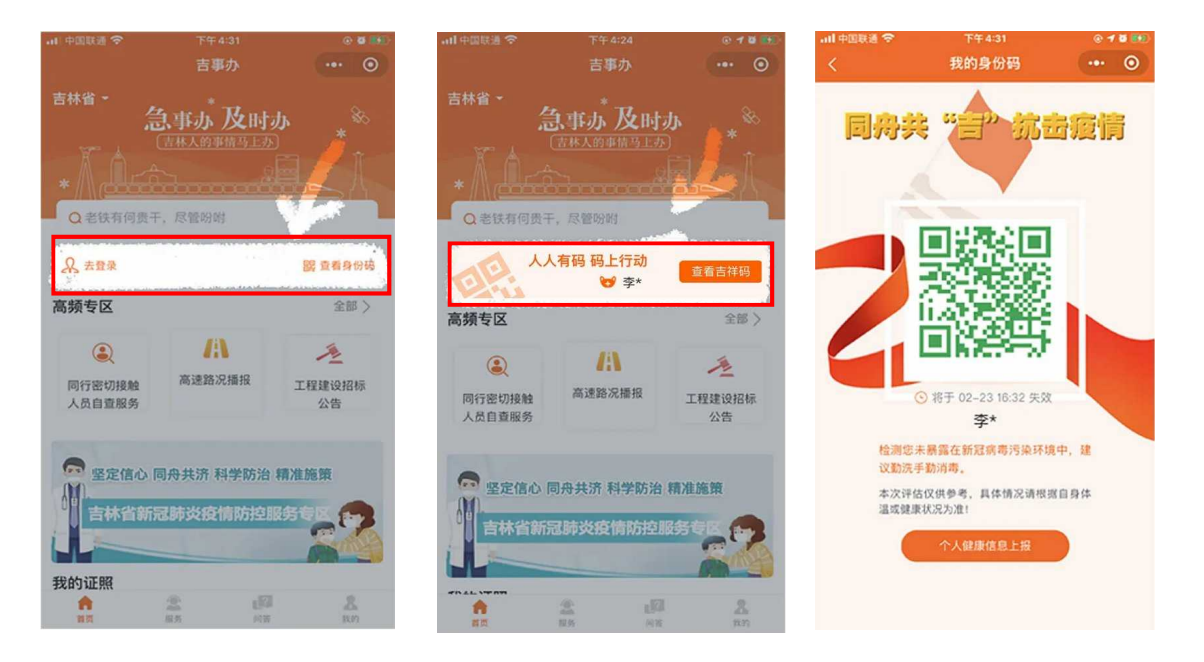

## 3 黒龍江省

① 下記QRコードを読み取るか、微信(Wechat)で「龍江健康碼」(中国語: 龙江健康码)を検索し、 「龍江健康碼」(小程序)を選択。

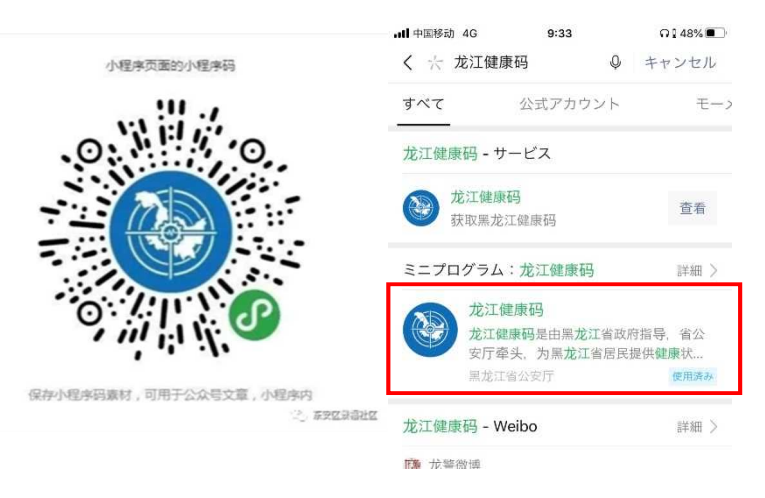

② 「我的建康码」を選択し、「Health information for non-mainland residents」→「Report my health information」の順番で選択し、個人情報(名前はローマ字、身分証はパスポート番号)及び健康状況を入力。QRコードが表示されたら完了。

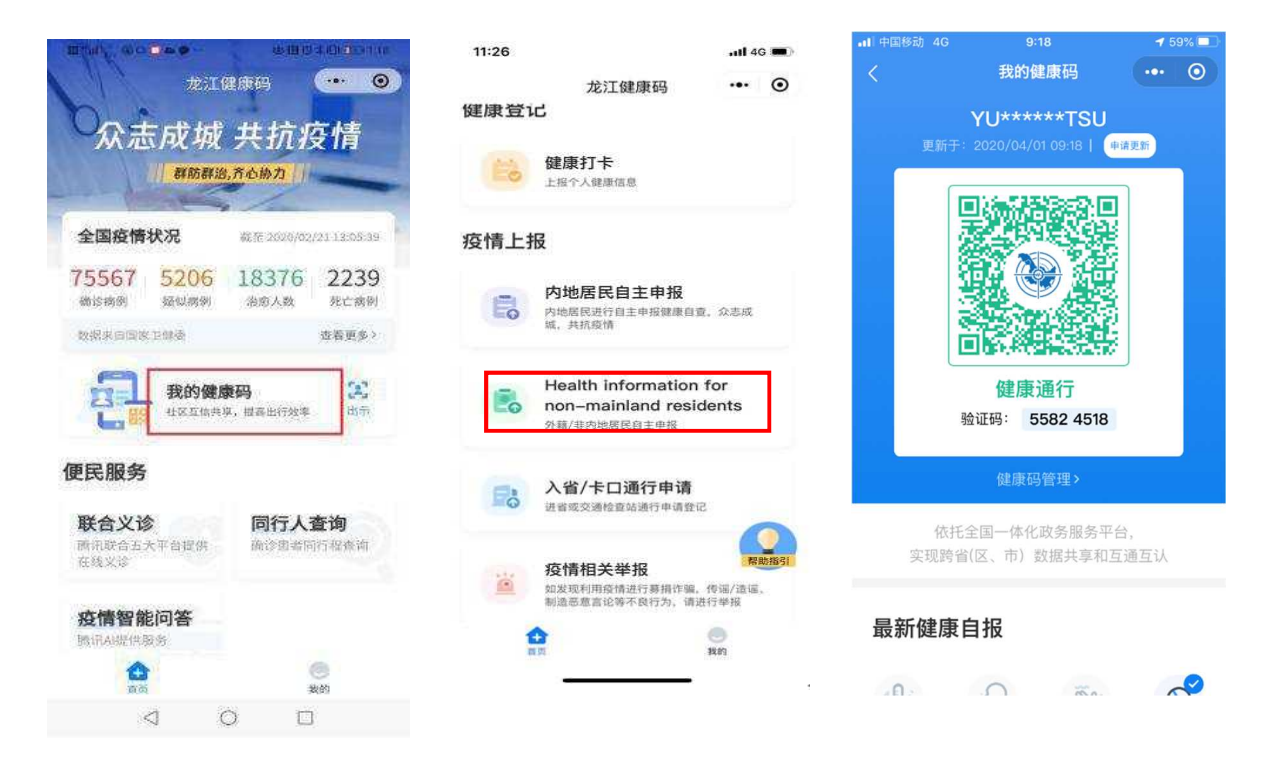